## 複数のファイルを Zip ファイルにまとめる方法の一例

電子申請画面の「6.添付書類」では、ファイルを選択 ボタンをクリックして添付する ファイルを選択しますが、1つのファイルしか添付できません。貼紙の写真など複数のファ イルを添付する必要がある場合には、Zip ファイルにまとめると添付することができます。

## Windows10の場合

貼紙の写真が3枚あり、1つのZipファイルにする手順を示します。

①フォルダーを作成し、3枚の写真を貼り付けます。

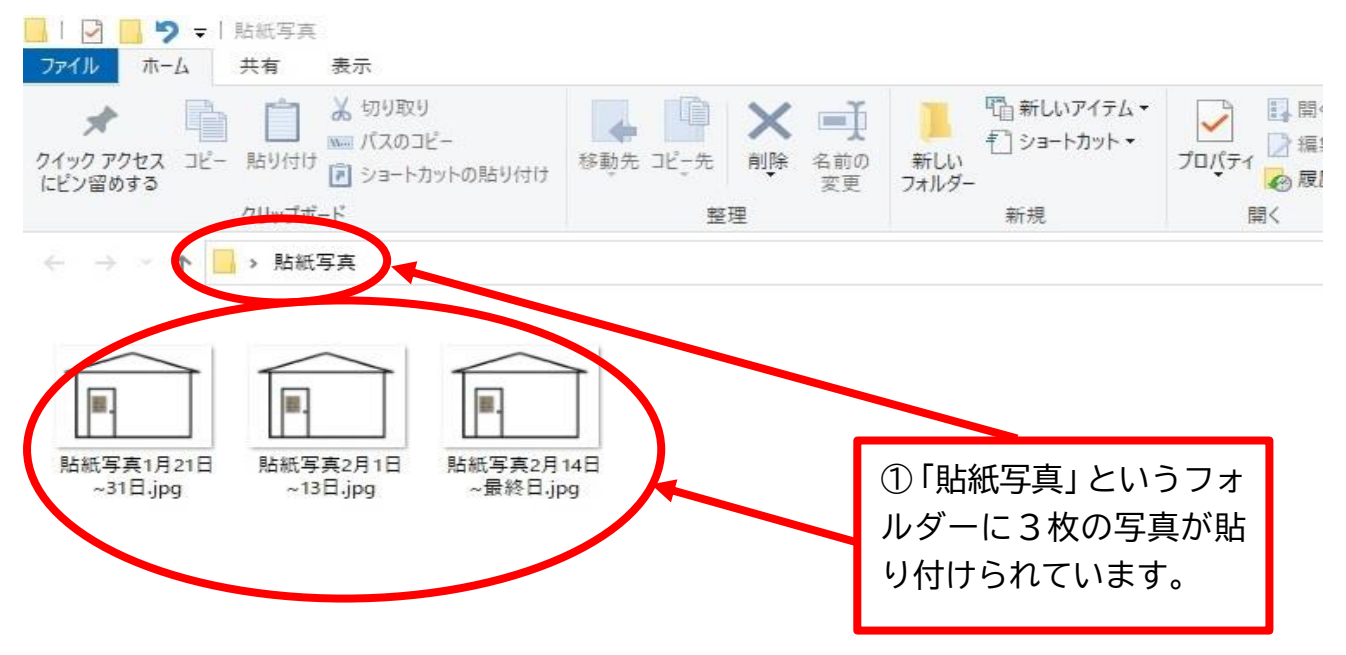

②「貼紙写真」フォルダーを Zip ファイルにします。

「貼紙写真」フォルダーのアイコンを右クリックして現れるメニューから「送る」を選択し、さらに「圧縮(zip形式)フォルダー」をクリックします。

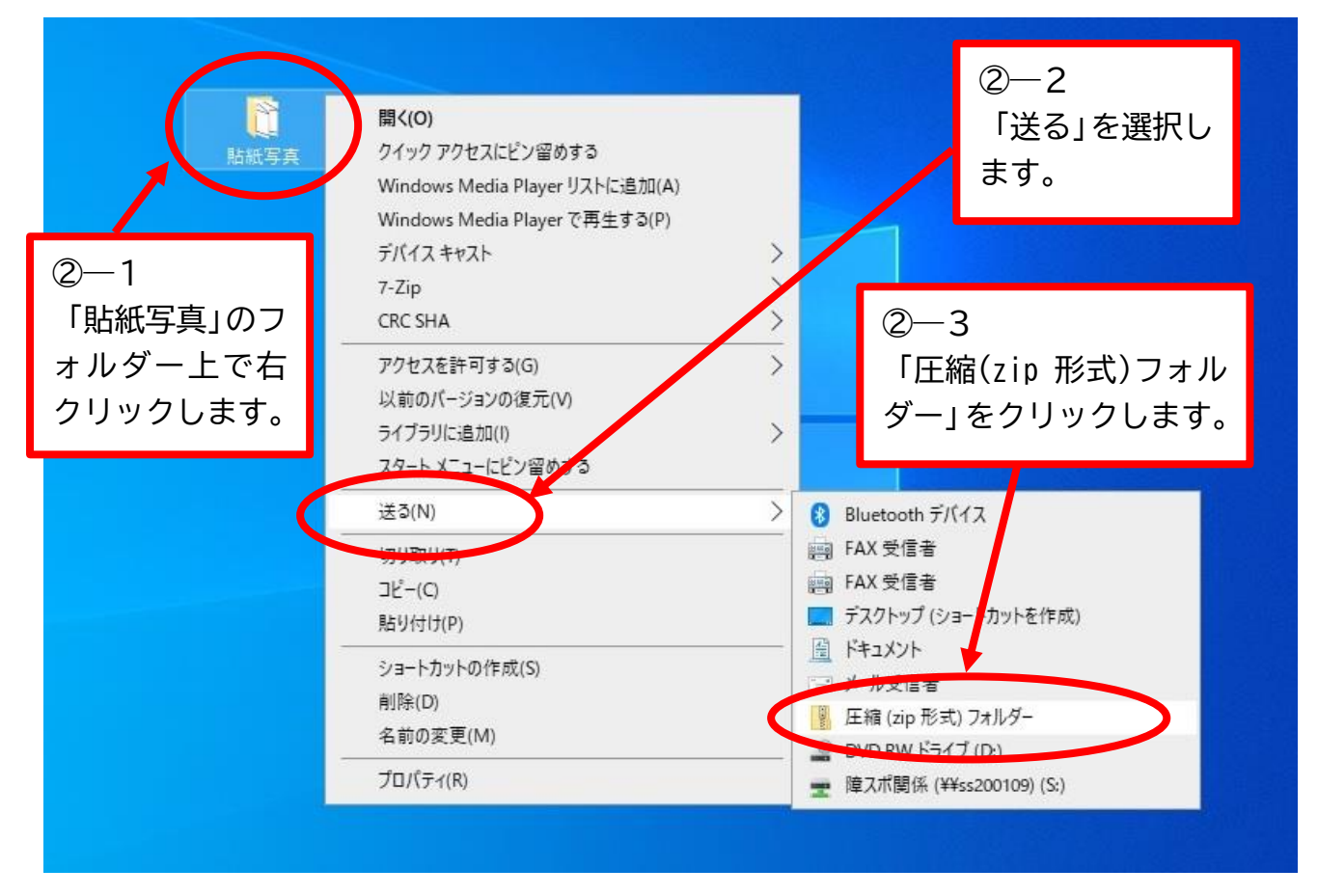

③「貼紙写真」フォルダーと同じ場所に「貼紙写真.zip」という、ファスナーのマークがついたファイルが作成されます。これが zip ファイルで、この中に「貼紙写真」フォルダーに収容された状態で3枚の写真が入っています。

この「貼紙写真.zip」フォルダーを電子申請の ファイルを選択 から選択して添付します。

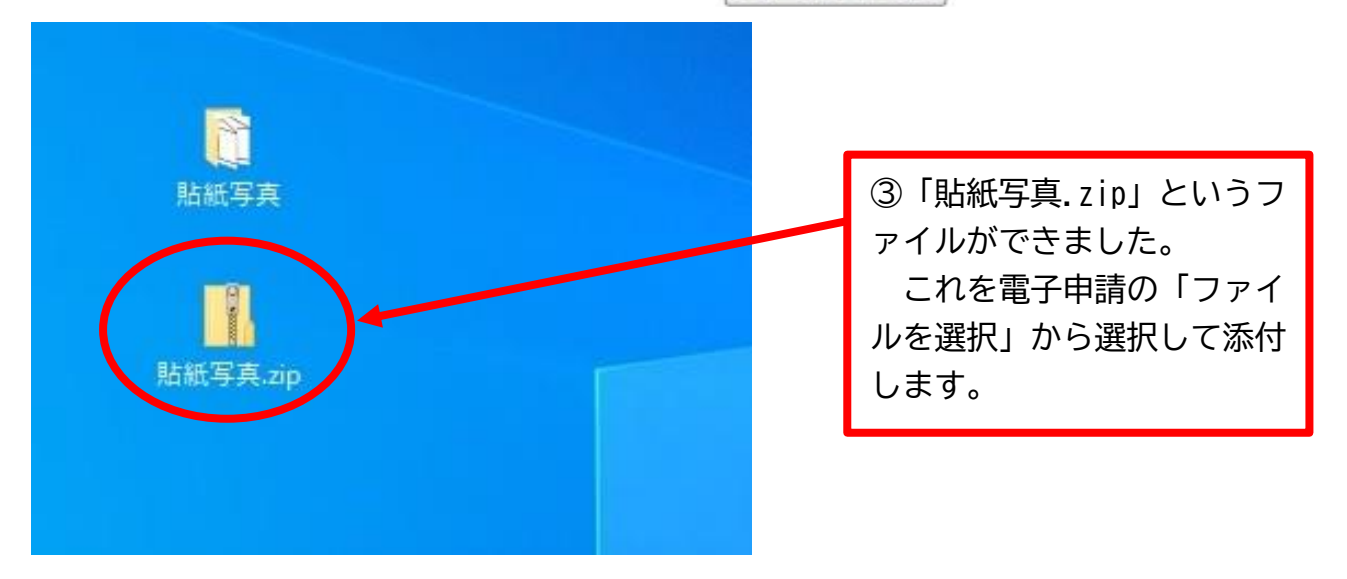